## Vejledning til at bruge Oracle VirtualBox

Først skal man hente programmet via. <u>https://www.virtualbox.org/</u> under Downloads og derfra skal man vælge hvilket Operativ System du har og installere programmet.

| I Oracle VM VirtualBox Manager      |                                                                                                    |
|-------------------------------------|----------------------------------------------------------------------------------------------------|
| Eile Machine Help                   |                                                                                                    |
| New Settings Start Discard          | 🕝 Details 🛛 📾 Snapshots                                                                                                    |
| A Welco                             | me to VirtualBox!                                                                                                    |
| The left<br>machine                 | part of this window is a list of all virtual machines on your computer. The list is empty now because you haven't created any virt<br>s yet. |
| In order<br>window.                 | to create a new virtual machine, press the <b>New</b> button in the main tool bar located at the top of the <b>Provide</b>                   |
| You can                             | press the F1 key to get instant help, or visit www.virtualbox.org for the latest information and news.                                       |
|                                     |                                                                                                    |
|                                     |                                                                                                    |
| E                                   |                                                                                                    |
|                                     |                                                                                                    |
|                                     |                                                                                                    |
|                                     |                                                                                                    |
|                                     |                                                                                                    |
|                                     |                                                                                                    |
|                                     |                                                                                                    |
|                                     |                                                                                                    |
| -                                   |                                                                                                    |
| Manage the virtual machine settings |                                                                                                    |

1. Start VirtualBox der efter skal du trykke "New"

| Oracle VM VirtualBox Manager |                        | _ 🗆 X                                                                |
|------------------------------|------------------------|----------------------------------------------------------------------|
| <u>File Machine H</u> elp    |                        |                                                                      |
| New Settings Start Discard   |                        | Details Details                                                      |
| A M<br>Inv<br>XX<br>E        | Vectore to VirtualBox! | v because you haven't created any virtual<br>top of the<br>and news. |

2. Så skal du navngive Operativ System som du skal bruge. F.eks. vi har brugt navnet: Windows 7 Efter du har indtastet navnet skal du trykke "Next"

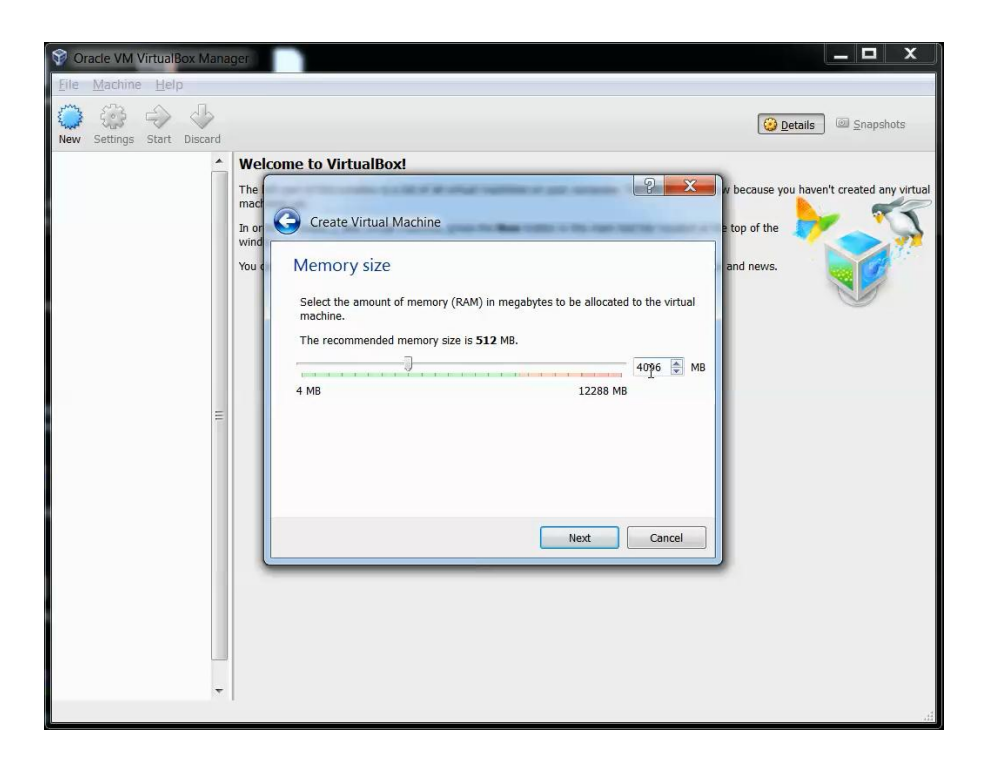

3. Herinde kan du justere hvor meget Virtuel Operativ System skal bruge i RAM, vi har valgt 4GB (4096MB) derefter tryk "Next"

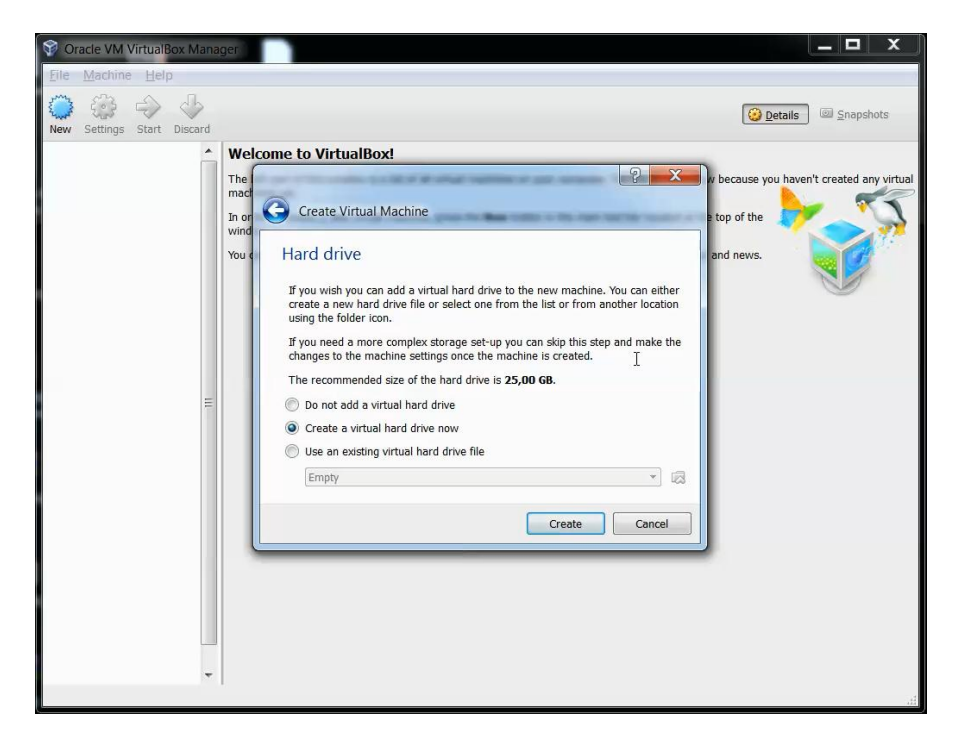

4. Her skal du oprette en Virtuel Harddisk som skal bruges til Virtuel OS, Der skal du vælge "Create a Virtual Hard Drive now" så opretter du en Harddisk til Virtuel.

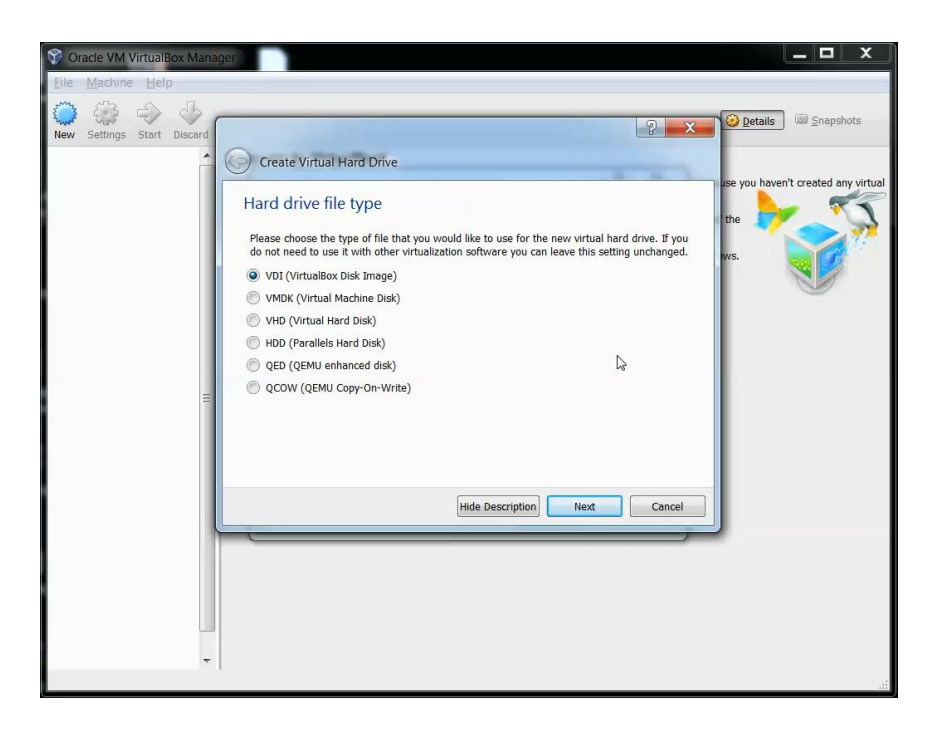

5. Her kan du vælge forskellig Harddisk typer til Virtuel miljø, vi har valgt at bruge standard harddisk som hedder VDI (VirtualBox Disk Image), derefter tryk "Next"

| Pile       Machina       Heip         New       Settings       Start       Details       Snapshots         New       Settings       Start       Details       Snapshots         Virtual       Hard Drive       Storage on physical hard drive       Revealed any virtual         Please choose whether the new virtual hard drive file should grow as it is used (dynamically allocated) or if it should be created at its maximum size (fixed size).       A dynamically allocated hard drive file will only use space on your physical hard drive as it file (ye to a maximum fixed size), although it will not strink again automatically when space in it is freed.         A fixed size hard drive file may take longer to create on some systems but is often faster to use.       Image: Display allocated         Image: Dynamically allocated       Image: Dynamically allocated       Image: Dynamically allocated         Image: Dynamically allocated       Image: Dynamically allocated       Image: Dynamically allocated         Image: Dynamically allocated       Image: Dynamically allocated       Image: Dynamically allocated         Image: Dynamically allocated       Image: Dynamically allocated       Image: Dynamically allocated         Image: Dynamically allocated       Image: Dynamically allocated       Image: Dynamically allocated         Image: Dynamically allocated       Image: Dynamically allocated       Image: Dynamically allocated         Image: Dynamically alloc | 🜍 Oracle VM VirtualBox Mana | ger 🖉 🗖 🗶                                                                                                    |
|----------------------------------------------------------------------------------------------------|-----------------------------|----------------------------------------------------------------------------------------------------|
| Were Settings       Start       Based         New Settings       Start       Based         Cancel       Cancel       Start                                                                                                    | Eile Machine Help           |                                                                                                    |
| Create Virtual Hard Drive                                                                                                    | New Settings Start Discard  | P Z Getails Grapshots                                                                                                    |
| *                                                                                                    | New Settings Start Discard  | Create Virtual Hard Drive  Create Virtual Hard Drive  Rease choose whether the new virtual hard drive file should grow as it is used (dynamically allocated) or if a should be created at its maximum size (fixed size).  A dynamically ablicated hard drive file will only use space on your physical hard drive as it files used to a maximum fixed size), although it will not shrink again automatically when space on it is freed.  A fixed size hard drive file may take longer to create on some systems but is often faster to use.  Dynamically allocated  Fixed size  Next  Next |
|                                                                                                    |                             | .di                                                                                                    |

 efter du har oprettet en Harddisk til Virtuel har du valgmulighed til at vælge om harddisken skal være Dynamisk Allokeret eller Fast Størrelse. Men vi har valgt Dynamisk Allokeret som er også standard. Derefter tryk "Next"

## Gruppe 6: Pat, Miki, Rene og Sune

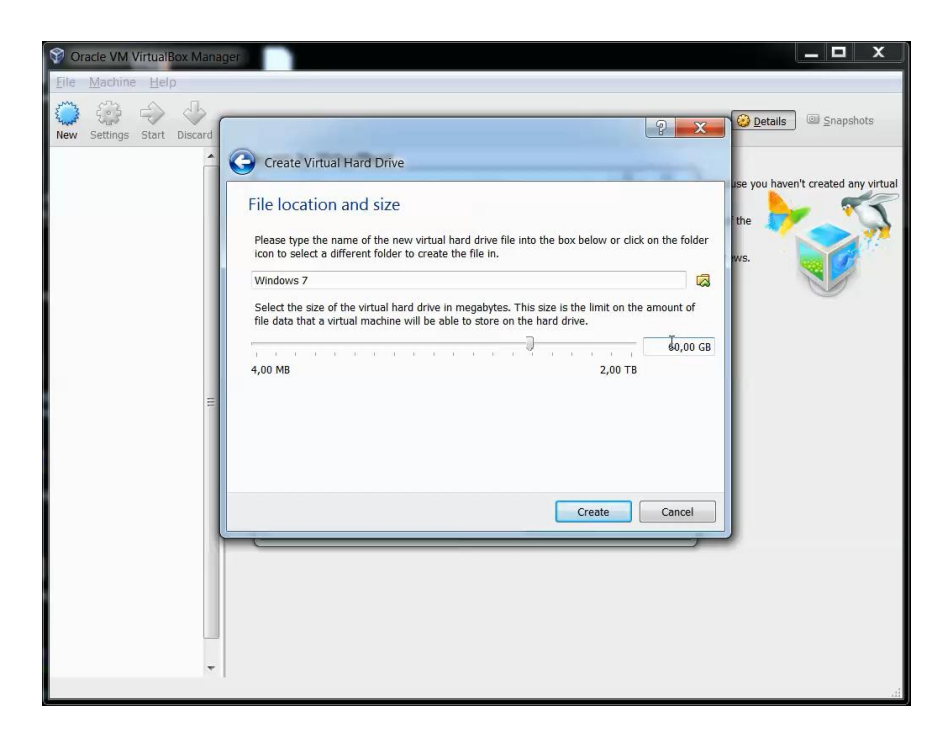

7. Efter du har valgt om det skulle være Dynamisk eller Fast, skal du justere størrelsen til Harddisk Vi har valgt 60GB Harddisk. Derefter tryk "Create"

| 🞯 Oracle VM VirtualBox Mana | iger in the second second second second second second second second second second second second second second s              |                         |
|-----------------------------|----------------------------------------------------------------------------------------------------|-------------------------|
| <u>File Machine H</u> elp   |                                                                                                    |                         |
| New Settings Start Discard  |                                                                                                    | 😧 Details 🛛 💷 Snapshots |
| Windows 7                   | 🧧 General                                                                                                    | E Preview               |
| Powered Off                 | Name: Windows 7<br>Operating System: Windows 7 (64 bit)                                                                      |                         |
|                             | System                                                                                                    |                         |
|                             | Base Memory: 4096 MB<br>Boot Order: Floppy, CD/DVD, Hard Disk<br>Acceleration: VT-x/AMD-V, Nested Paging                     | Windows 7               |
|                             | Display                                                                                                    |                         |
|                             | Video Memory: 27 MB<br>Remote Desktop Server: Disabled<br>Video Capture: Disabled                                            |                         |
|                             | 🔯 Storage                                                                                                    |                         |
|                             | Controller: IDE<br>IDE Secondary Master: [CD/DVD] Empty<br>Controller: SATA<br>SATA Port 0: Windows 7.vdi (Normal, 60,00 GB) |                         |
|                             | 🍃 Audio                                                                                                    |                         |
|                             | Host Driver: Windows DirectSound<br>Controller: Intel HD Audio                                                               |                         |
|                             | 🛃 Network                                                                                                    |                         |
|                             | Adapter 1: Intel PRO/1000 MT Desktop (NAT)                                                                                   |                         |
|                             | 🖉 USB                                                                                                    |                         |
|                             | Device Filters: 0 (0 active)                                                                                                 |                         |
|                             | Shared folders                                                                                                    |                         |
|                             | None                                                                                                    | /~                      |
|                             |                                                                                                    | h.                      |

8. Når du har opsætte virtuelle hardware, skal du starte Virtuel Windows 7 ved at trykke "Start"

## Gruppe 6: Pat, Miki, Rene og Sune

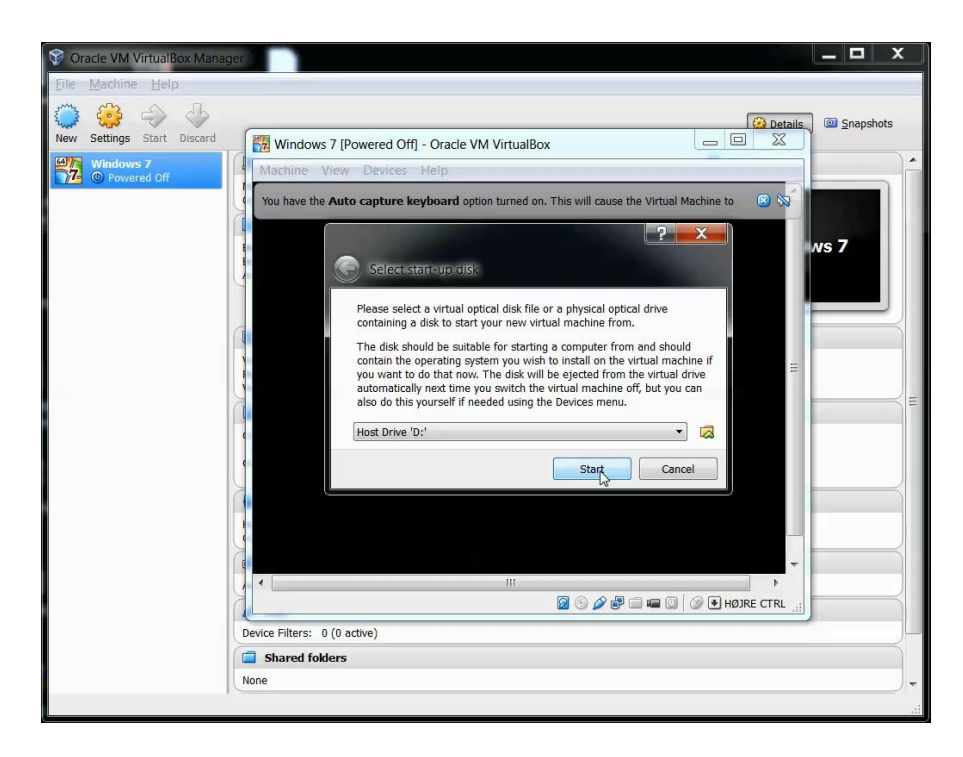

9. Efter du har trykket "Start" starter nyt vindue hvor du skal vælge Start-up disk. Der skal du trykke "Start" hvis du ikke har installations DVD.

| 😵 Oracle VM VirtualBox Manage | er 🗖 🗖                                                                                                    | X |   |
|-------------------------------|----------------------------------------------------------------------------------------------------|---|---|
| <u>File Machine H</u> elp     |                                                                                                    |   |   |
| Vinde vir undariou hang       | Windows 7 [Running] - Oracle VM VirtualBox  Machine View Devices Help  TTTL: No bootable medium found: System halted.  TTTL: No bootable medium found: System halted.  Wetwork  Adopter 1: Intel PRO/1000 MT Desktop (NAT)  VisB  Device Filters: 0 (0 active)  Shared folders |   | E |
|                               | None                                                                                                    |   | ÷ |
|                               |                                                                                                    |   |   |

10. Her kan du se at der opstå en fatal fejl. Der skal du trykke "Devices"

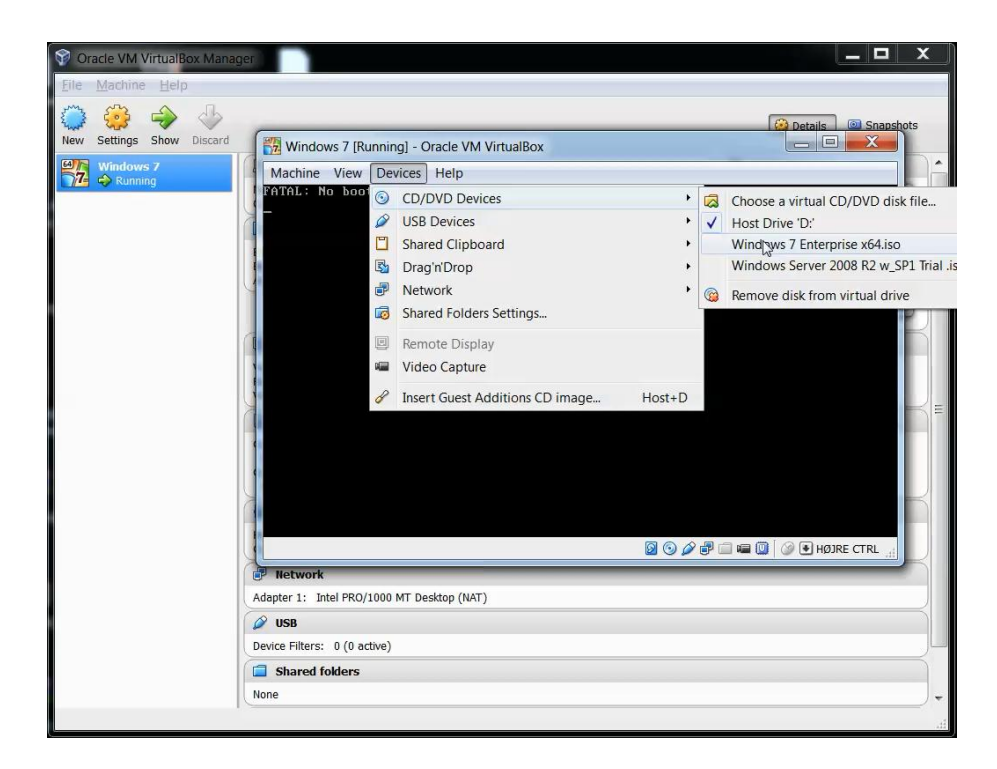

11. Under "Devices" skal du vælge CD/DVD Devices og vælge Windows 7 Enterprise, hvis du ikke kan se på panelet, skal du vælge "Choose a Virtual CD/DVD disk file" der skal du finde Windows 7 installations ISO-fil.

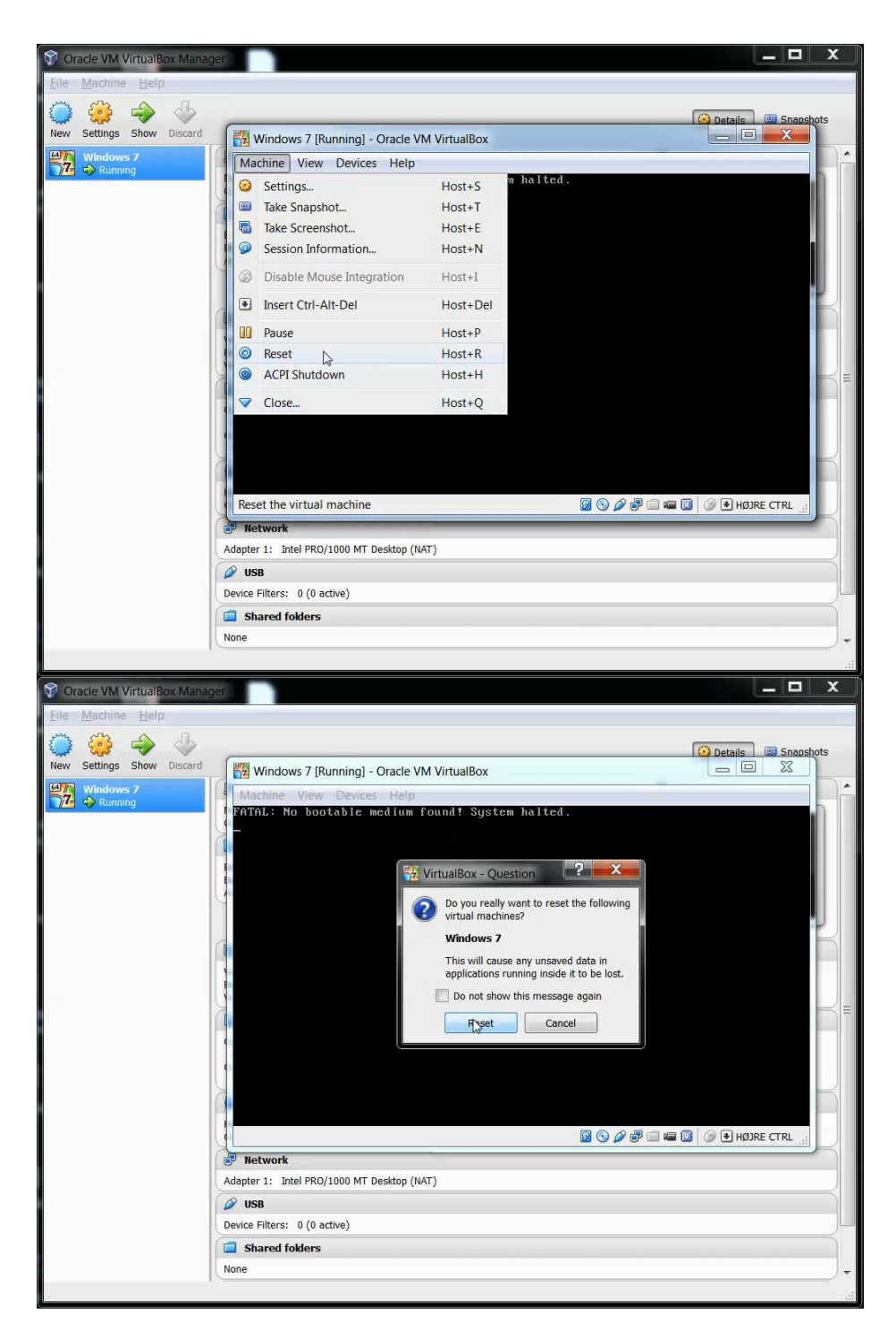

12. efter du har sættet ISO-fil til som CD/DVD, skal du trykke "Machine" på panel og trykke "Reset" lige efter du har trykket "Reset" kommer der en forespørgsel om du vil genstarte Virtuel Maskine, der skal du trykke "Reset" igen så Virtuel maskine laver en genstart.

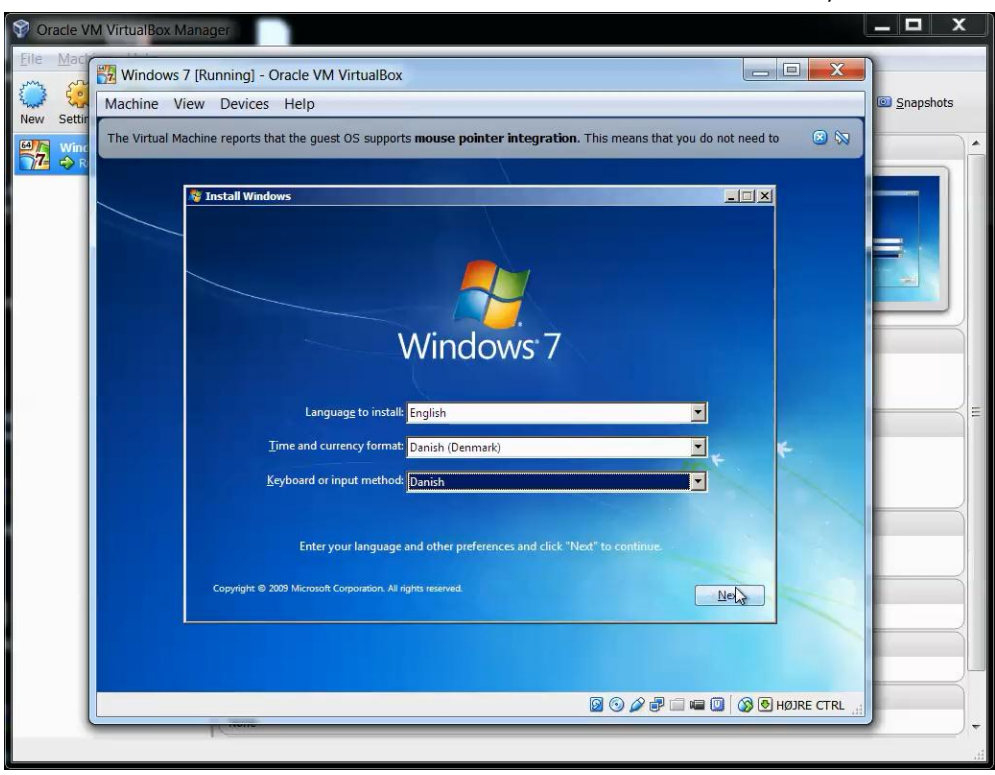

Efter du har Genstartet så starter Windows Installation hvor du kan køre derfra.